## Tutoriales para Comercia.io BACK OFFICE

## **Cancelar Factura**

1. Entra en el Menú - Facturas

2. Ingresa en alguna dando click

3. Presiona el botón de Verificar Estado

Página 1 / 2 (c) 2024 Comercia.io <soporte@comercia.io> | 17-05-2024 04:32 URL: https://comercia.io/faqs/index.php?action=faq&cat=1&id=130&artlang=es Tutoriales para Comercia.io

## Tutoriales para Comercia.io BACK OFFICE

4. Por último, presiona el botón cuando cambie de nombre a Cancelar

Solución única ID: #1130 Autor: Soporte Comercia.io Última actualización: 2020-09-29 13:56